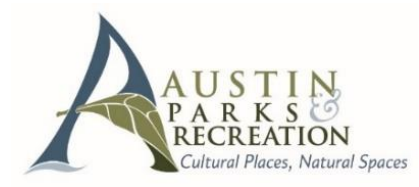

## **Park Photo Permit Booking**

Go To: www.austintexas.gov/parksonline

## Account Log In:

First Time Users – Select "Need an Account"

- <u>Username</u>: Create username
- <u>Password:</u> Create password

- Returning Users do not create a new account
  - <u>Username</u>: Enter user-created username
  - Password: Enter user-created password

- 1. Select "Search facilities"
- 2. Select Mayfield Park, Zilker Park, Mt. Bonnell or Auditorium Shores in the location box
- 3. Choose A specific day/day range (no less than 4 days prior, and no more than 30 days in advance)
- 4. Choose 2-hour time block session, add to cart, and proceed to check out.
- 5. PayVisa, MasterCard, Discover or American Express Select 'Payment' button <u>ONLY</u> once.

Banking Statement Information: Charges appear on statements as "PARD Online Registrat"

6. Print ticket for display or save it on your smartphone for display upon arrival.

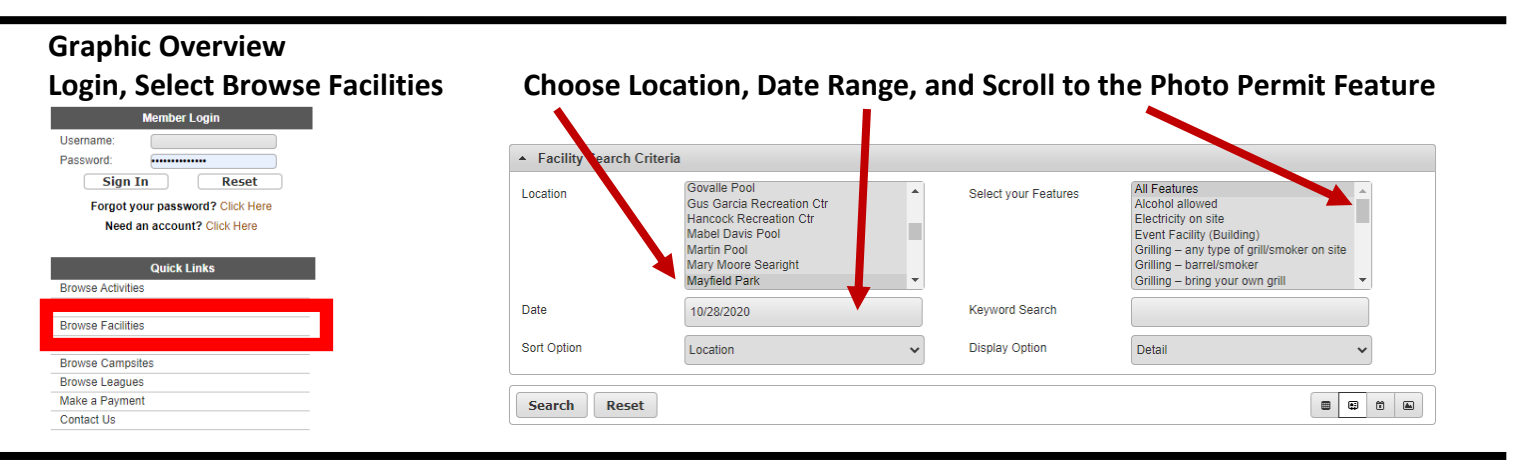

**<u>Cancellations</u>**: Permits may change dates if greater than 4 days prior to the photo shoot.

QUESTIONS?: Contact the Office of Special Events. reservations@austintexas.gov, 512-974-6797.